## *Vejledning til WebShop OK – for tøjbestilling*

Klik ind på www.Hoffmann-AS.dk/OK

Udfyld både Brugernavn og Kodeord (= OK- + efterfulgt af chaufførnr.) – eks.vis som her **OK-9876** og tryk Login.

| Hoffman      | n                                                       | Dansk 📰 Englist                                     |
|--------------|---------------------------------------------------------|-----------------------------------------------------|
| MENU         |                                                         |                                                     |
| Firmatøj     | OK                                                      | Login til WebShoppen                                |
| Firmagaver   | UN                                                      | Brugernavn:                                         |
| Promotion    | Velkommen til WebShoppen til OK                         | OK-9876<br>Kodeord:                                 |
| CSR og miljø |                                                         |                                                     |
| Om Hoffmann  | Log ind med brugernavn og kodeord i felterne til høire. | Login                                               |
| Logistik     |                                                         | Kontaktinformationer:                               |
| Webshop      |                                                         | Kundecenter: tlf. 4699 0088                         |
| Kontakt os   |                                                         | kundecenter@hoffmann-as.dk                          |
|              |                                                         | Helpdesk: tlf. 4699 0095<br>helpdesk@hoffmann-as.dk |
|              |                                                         | For generel information, <u>klik her</u>            |

Hoffmann Firmatøj A/S | CVR: 53338712 | Banemarksvej 38, 2605 Brøndby | Tlf.: +45 4699 0000 | hoff@hoffmann-as.dk

Når du er logget ind, kan du se de dine informationer samt pointsaldo. ("OK medarbejder" er i dette tilfælde medarbejdernavnet)

Liste over varerne vises ved at klikke på kategorien OK Beklædning:

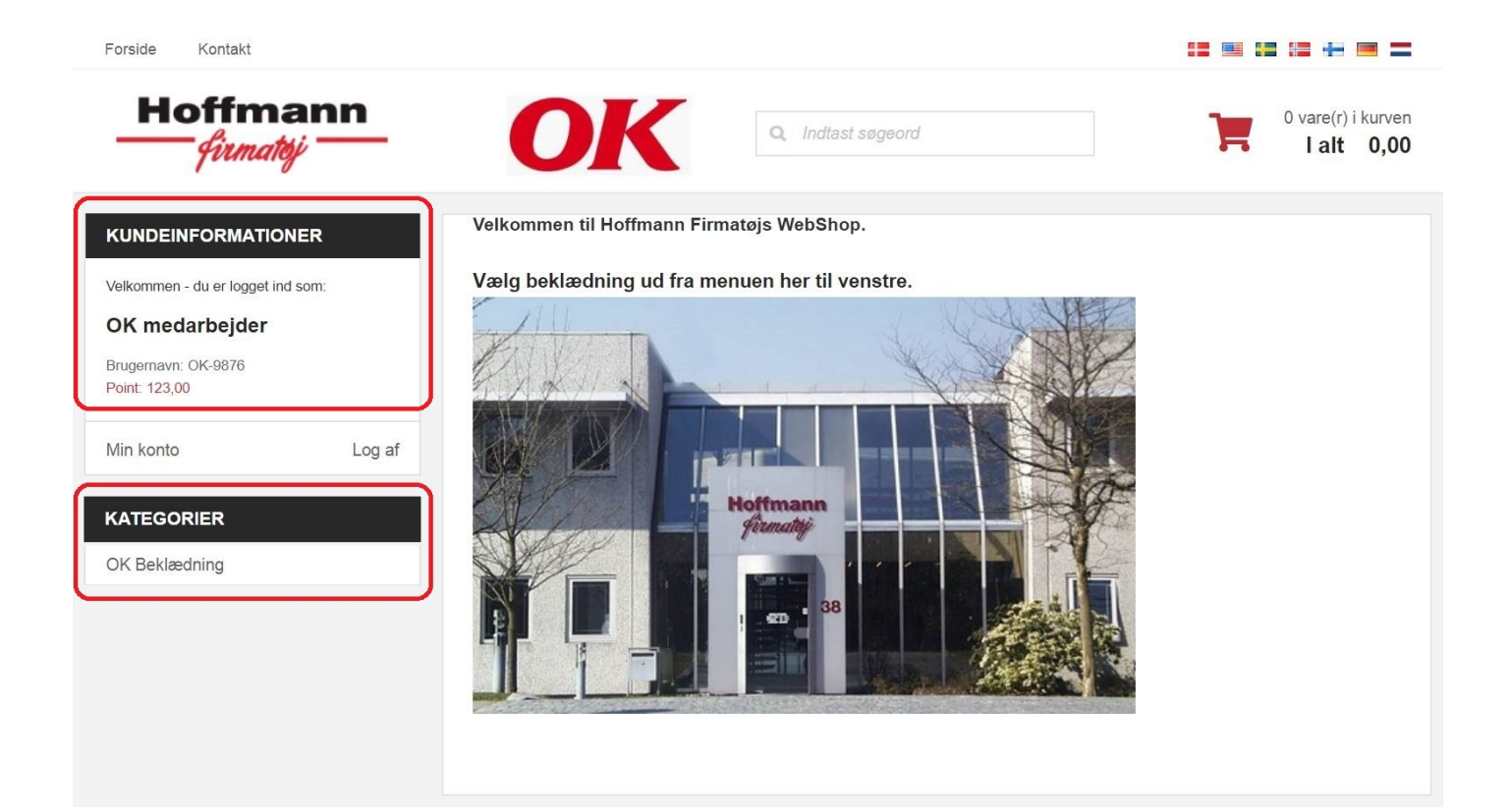

WebShoppen husker de enkelte varers størrelser fra forrige besøg.

Hvis en størrelse skal ændres, vælges den nye størrelse fra listen og en Gem-knap kommer frem.

Klik på Gem for at gemme den nye størrelse – kun nødvendigt ved ændring til ny størrelse.

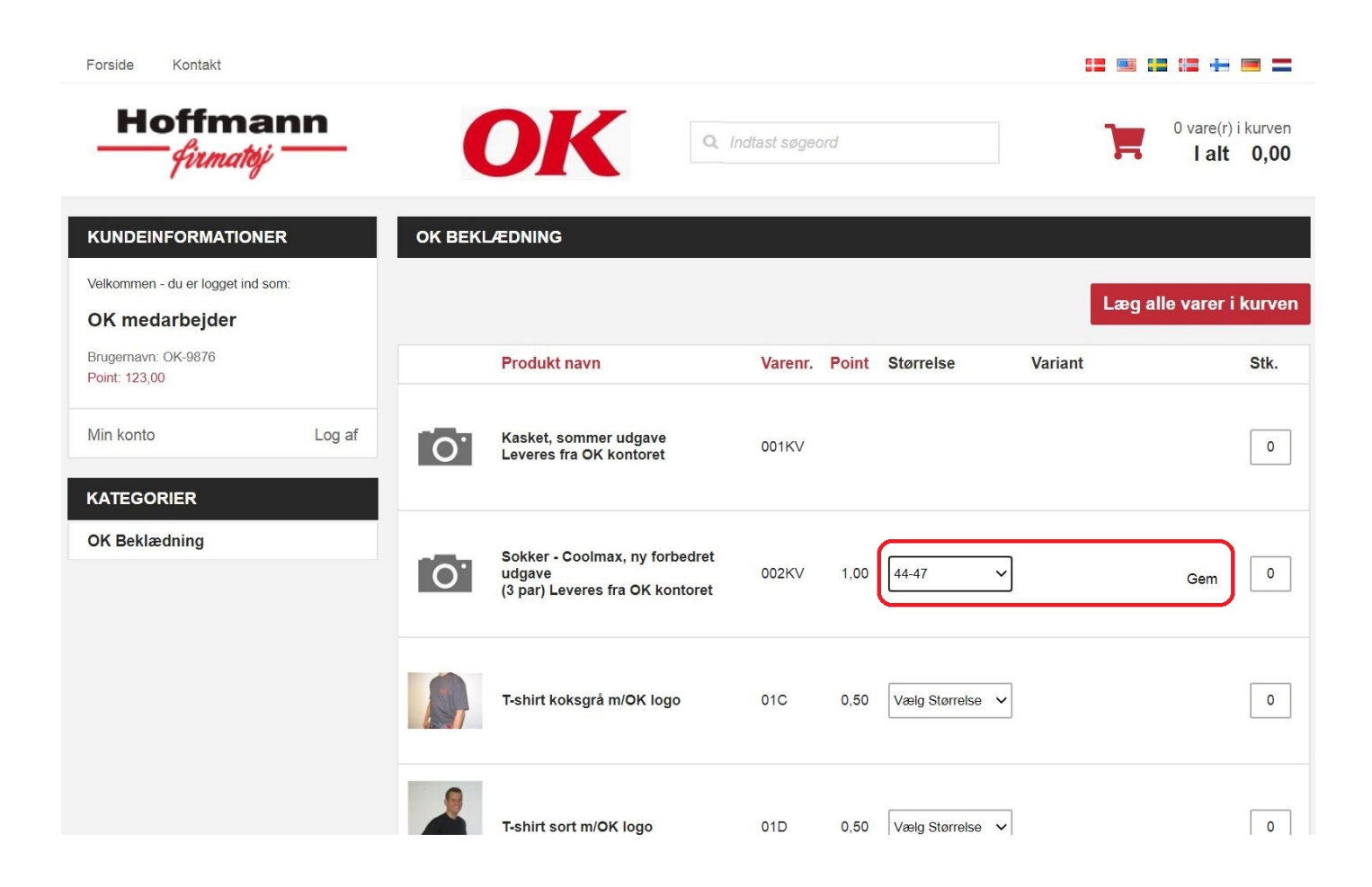

For at bestille, vælg Størrelse (og evt. Variant – Variant er bukselængde) og udfyld Stk. på alle varerne.

Tryk derefter på Læg alle varer i kurven.

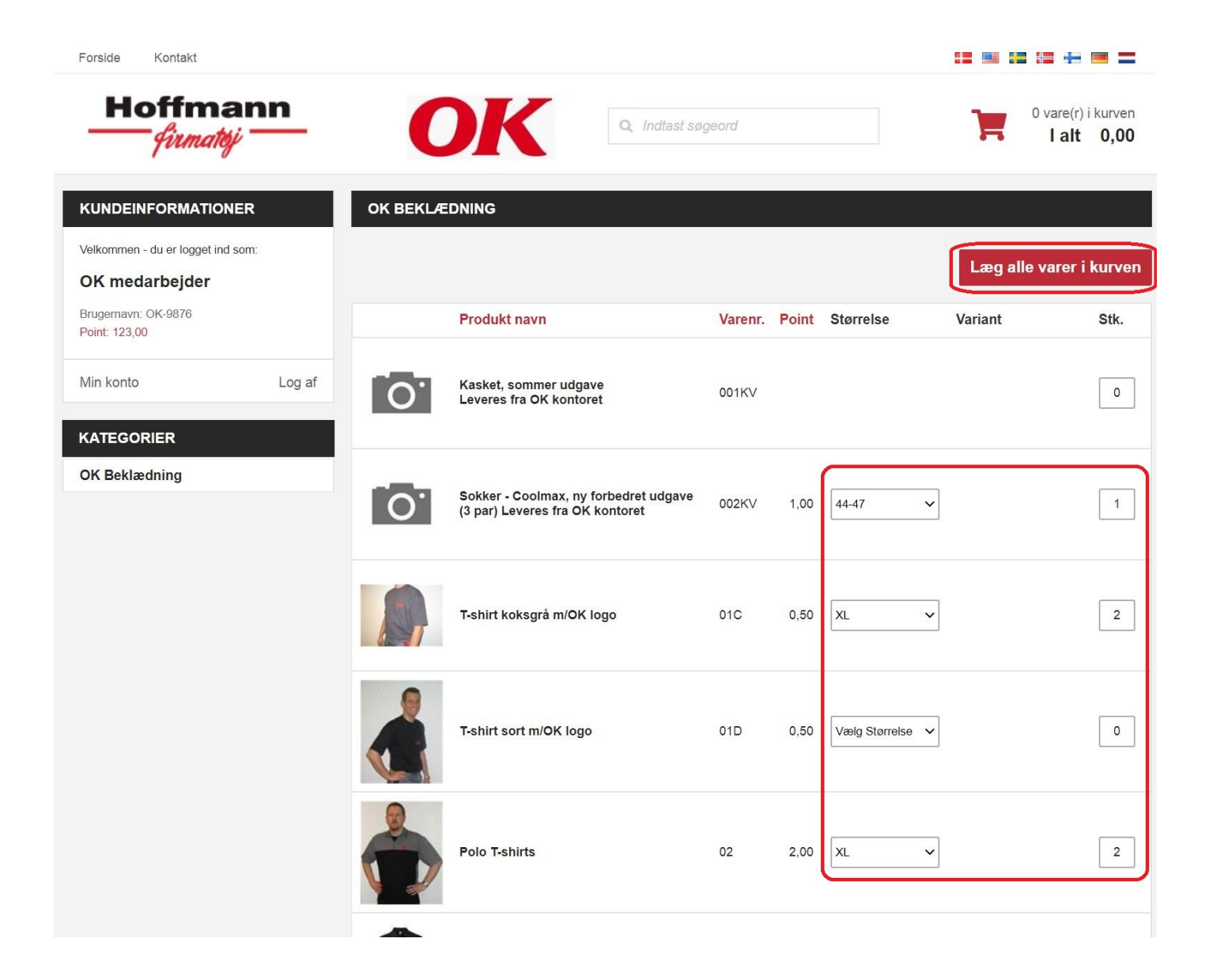

Når varerne er lagt i kurven, opdateres Pointsaldoen og antallet af varer i kurven vises.

For at se indholdet i kurven, klik på teksten 5 vare(r) i kurven.

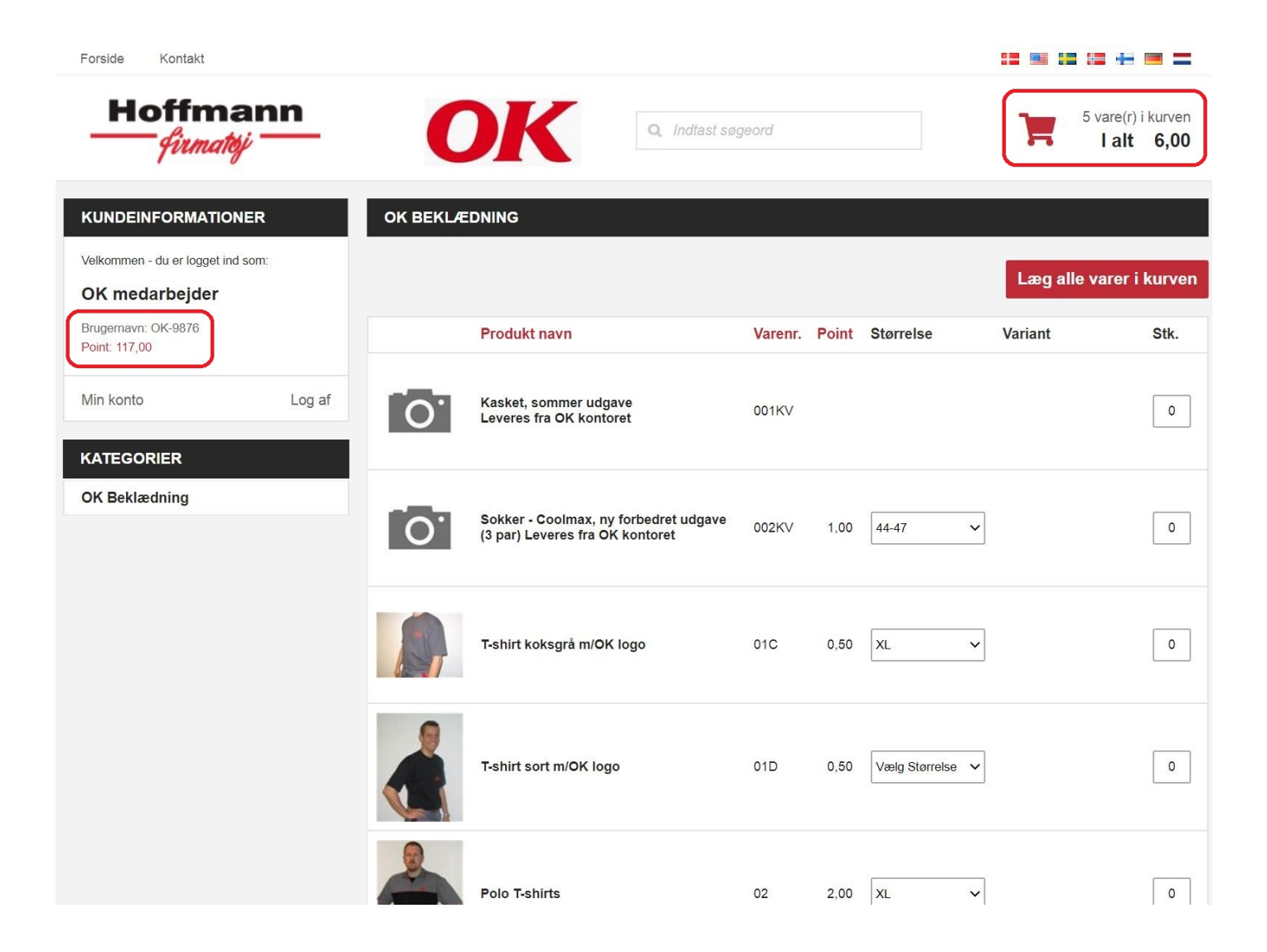

Indholdet i kurven samt leverings- og fakturerings-adresserne vises.

Når alt er som det skal være, klik på Fortsæt.

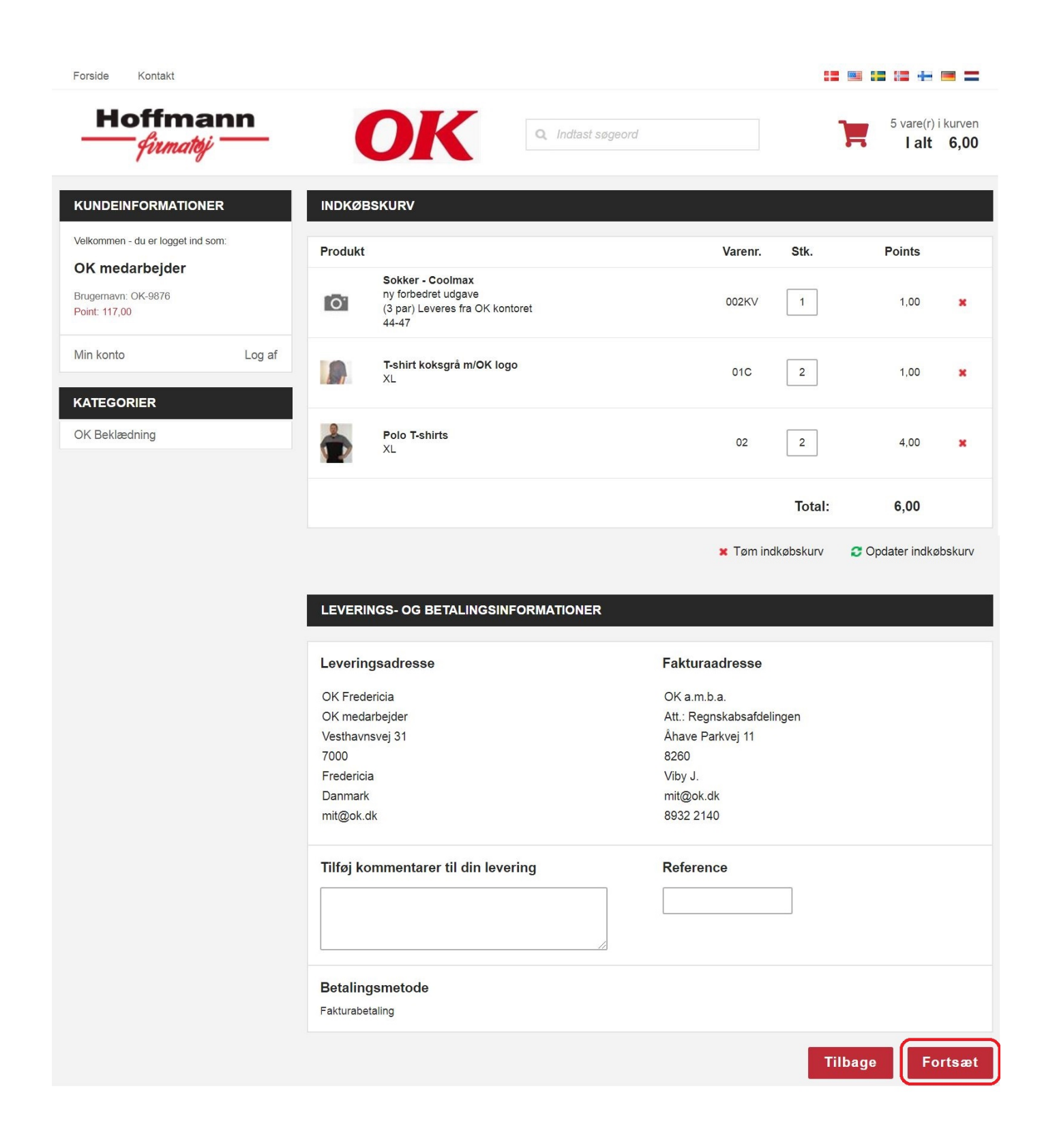

Klik på Bekræft ordre for at sende din ordre til godkendelse hos administratoren i OK.

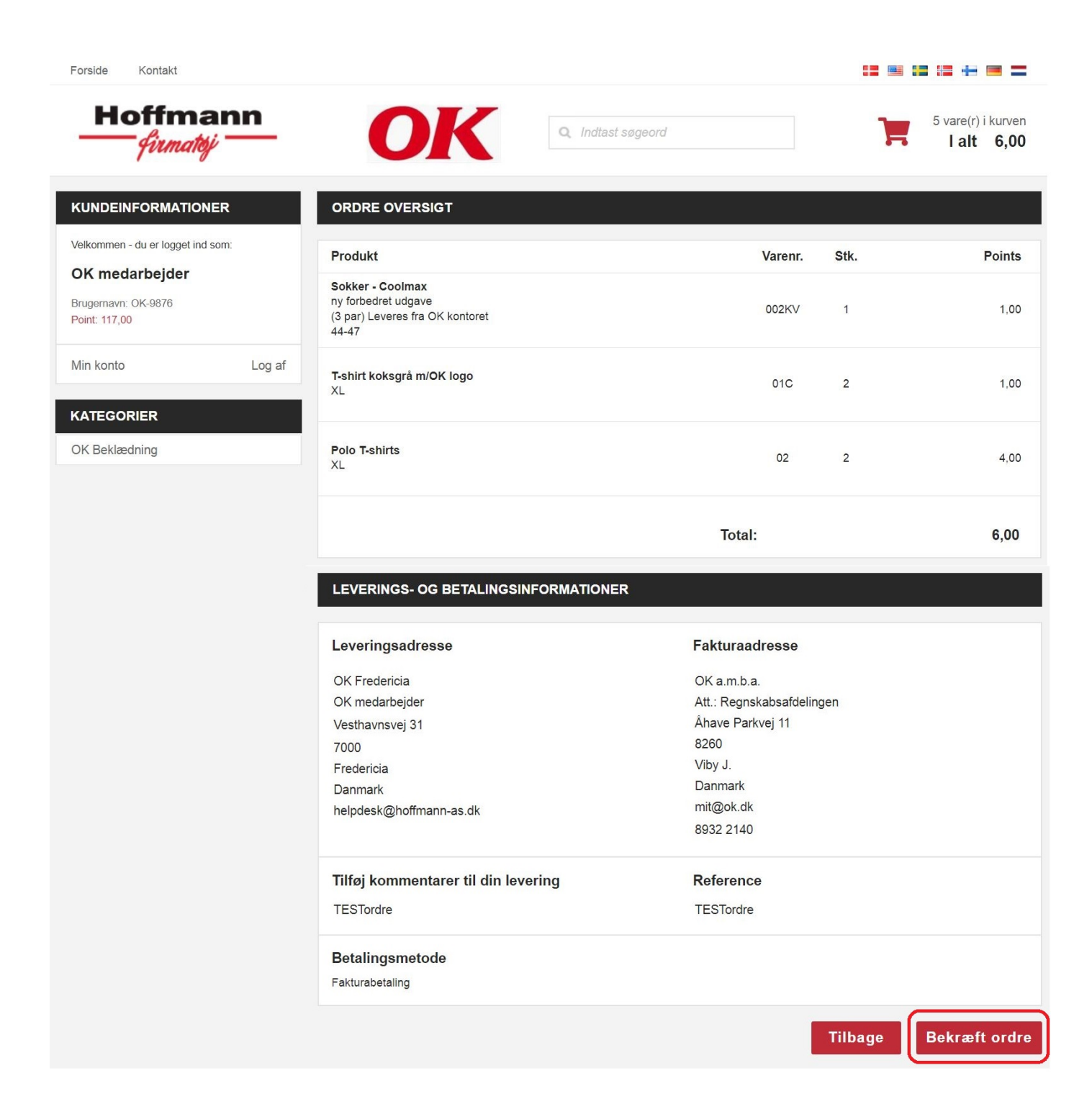

Når du ser nedenstående side, er din ordre modtaget og du vil modtage en ordrebekræftelse på din OK mail.

Når din ordre bliver godkendt af OK, vil du også modtage mail med ny ordrestatus.

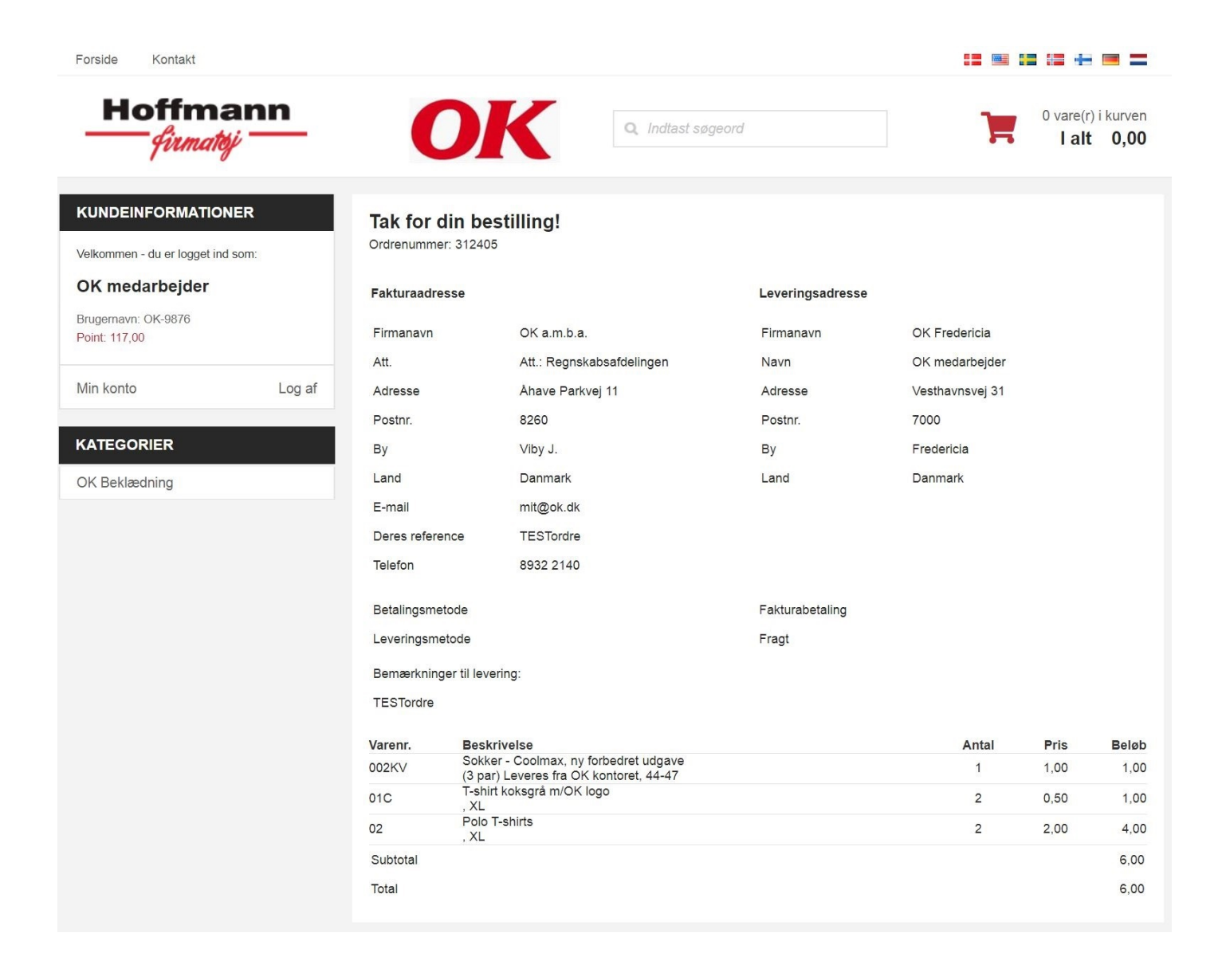

For at ændre kodeord, klik på Min konto.

På fanen Detaljer skal de 2 kodeordsfelter udfyldes med nyt kodeord og tryk derefter på Opdatér.

| Forside Kontakt                                                                               |                                             |                          | <b>:=</b> = := := =              |
|-----------------------------------------------------------------------------------------------|---------------------------------------------|--------------------------|----------------------------------|
| Hoffmann                                                                                      | OK                                          | Q Indtast søgeord        | 0 vare(r) i kurven<br>I alt 0,00 |
| KUNDEINFORMATIONER   Velkommen - du er logget ind som:   OK medarbejder   Brugernavn: OK-9876 | REDIGÉR MEDARBEJDE<br>Detaljer Kategorier ( | ER<br>Ordrer Point       | Tilbage til medarbejderlisten    |
| Point: 117,00                                                                                 | Ansat hos*                                  | OK Fredericia (89322146) | ·                                |
| Min konto Log af                                                                              | Medarbejdernavn*                            | OK medarbejder           |                                  |
| KATEGORIER                                                                                    | Stilling                                    | CHAUFFØR                 | ·                                |
| OK Beklædning                                                                                 | Lønnr.*                                     | 9876                     |                                  |
|                                                                                               | Ansættelsesdato*                            |                          | _                                |
|                                                                                               | Ekstra navnefelt                            |                          |                                  |
|                                                                                               | Adresse*                                    | Vesthavnsvej 31          |                                  |
|                                                                                               |                                             |                          |                                  |
|                                                                                               | Postnr.*                                    | 7000                     |                                  |
|                                                                                               | By*                                         | Fredericia               |                                  |
|                                                                                               | Landekode*                                  | Danmark                  |                                  |
|                                                                                               | Telefonnr.                                  |                          |                                  |
|                                                                                               | Emailadresse*                               | helpdesk@hoffmann-as.dk  |                                  |
|                                                                                               | Brugernavn:*                                | OK-9876                  |                                  |
|                                                                                               | Kodeord*<br>Udfyldes kun ved ændring        |                          |                                  |
|                                                                                               | Gentag kodeord*<br>Udfyldes kun ved ændring |                          |                                  |
|                                                                                               | Point saldo                                 | 0,00                     |                                  |
|                                                                                               | Status*                                     | Aktiv ~                  |                                  |
|                                                                                               | Send mail ved ændringer                     |                          |                                  |
|                                                                                               | Opdatér Fortryd                             | l                        |                                  |

Klik på fanen Ordrer for at se ordrehistorik.

Klik på fil-ikonet ud for den ordre du vil se indholdet af.

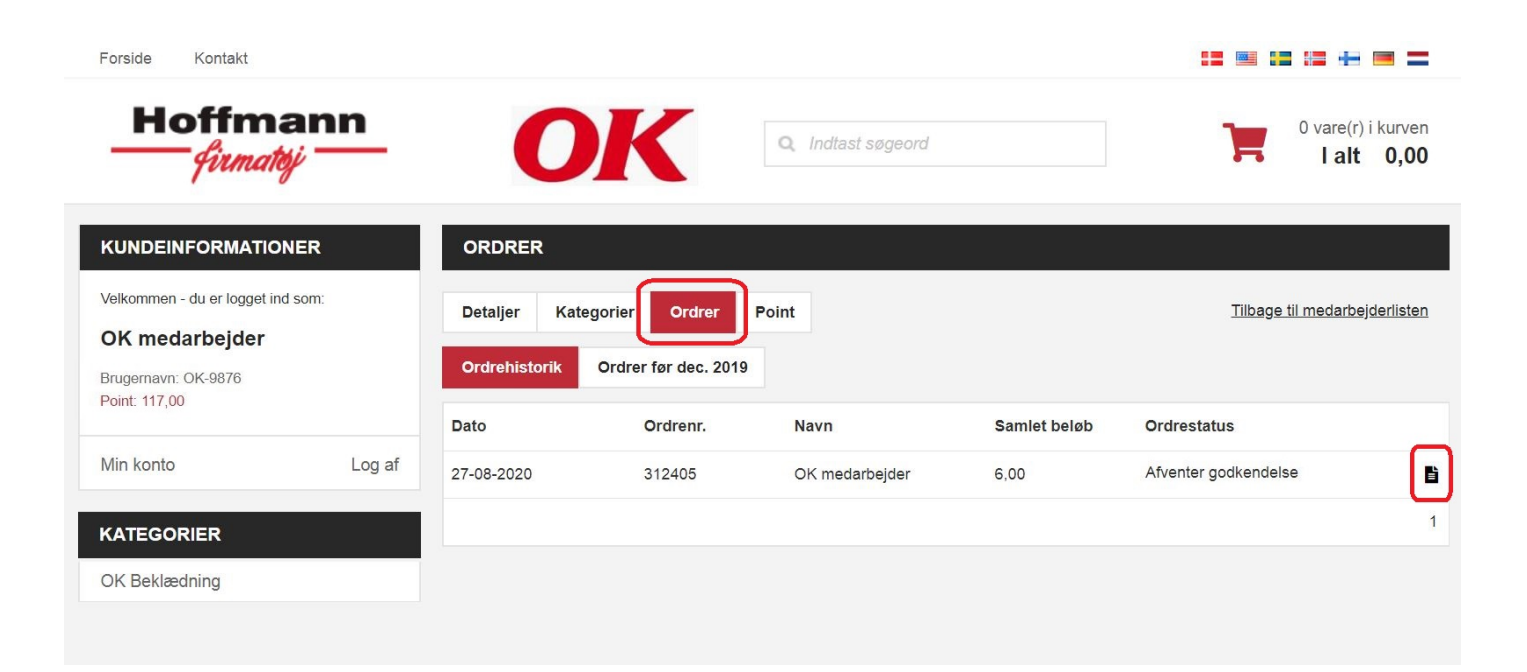

## Så vises ordreoversigten:

| Forside Kontakt                                                                                               |                                                                                 |                   |                     | <b>:=</b> := := := =             |
|----------------------------------------------------------------------------------------------------|---------------------------------------------------------------------------------|-------------------|---------------------|----------------------------------|
| Hoffmann<br>firmatoj                                                                                          | OK                                                                              | Q Indtast søgeord |                     | 0 vare(r) i kurven<br>I alt 0,00 |
| KUNDEINFORMATIONER   Velkommen - du er logget ind som:   OK medarbejder   Brugernavn: OK-9876   Point: 117 00 | ORDRER<br>Detaljer Kategorier Ordrer<br>Ordrehistorik Ordrer før dec. 2019      | Point             |                     | Tilbage til medarbejderlisten    |
| Min konto Log af                                                                                              | Ordre oversigt<br>Web ordrenr. 312405<br>1<br>Brodukt                           | Voronr            | 544                 | Prio                             |
| OK Beklædning                                                                                                 | Produkt                                                                         | varenr.           | SIK.                | Pris                             |
|                                                                                                    | Sokker - Coolmax, ny forbedret udgave<br>(3 par) Leveres fra OK kontoret, 44-47 | 002KV             | 1                   | 1,00                             |
|                                                                                                    | T-shirt koksgrå m/OK logo<br>, XL                                               | 01C               | 2                   | 1,00                             |
|                                                                                                    | Polo T-shirts<br>, XL                                                           | 02                | 2                   | 4,00                             |
|                                                                                                    | Leverings- og betalings-info                                                    | rmationer         |                     |                                  |
|                                                                                                    | Leveringsadresse                                                                |                   | Faktureringsadresse |                                  |
|                                                                                                    | OK a.m.b.a.                                                                     |                   | OK Fredericia       |                                  |
|                                                                                                    | -                                                                               |                   | OK medarbejder      |                                  |
|                                                                                                    | Att.: Regnskabsafdelingen                                                       |                   | -                   |                                  |
|                                                                                                    | -                                                                               |                   | -                   |                                  |
|                                                                                                    | 8260                                                                            |                   | 8260                |                                  |
|                                                                                                    | Viby J.                                                                         |                   | Fredericia          |                                  |
|                                                                                                    | -                                                                               |                   | -                   |                                  |
|                                                                                                    | Kommentarer til levering                                                        |                   | Reference           |                                  |
|                                                                                                    | TESTordre                                                                       |                   | TESTordre           |                                  |

Klik Log af når du vil afslutte:

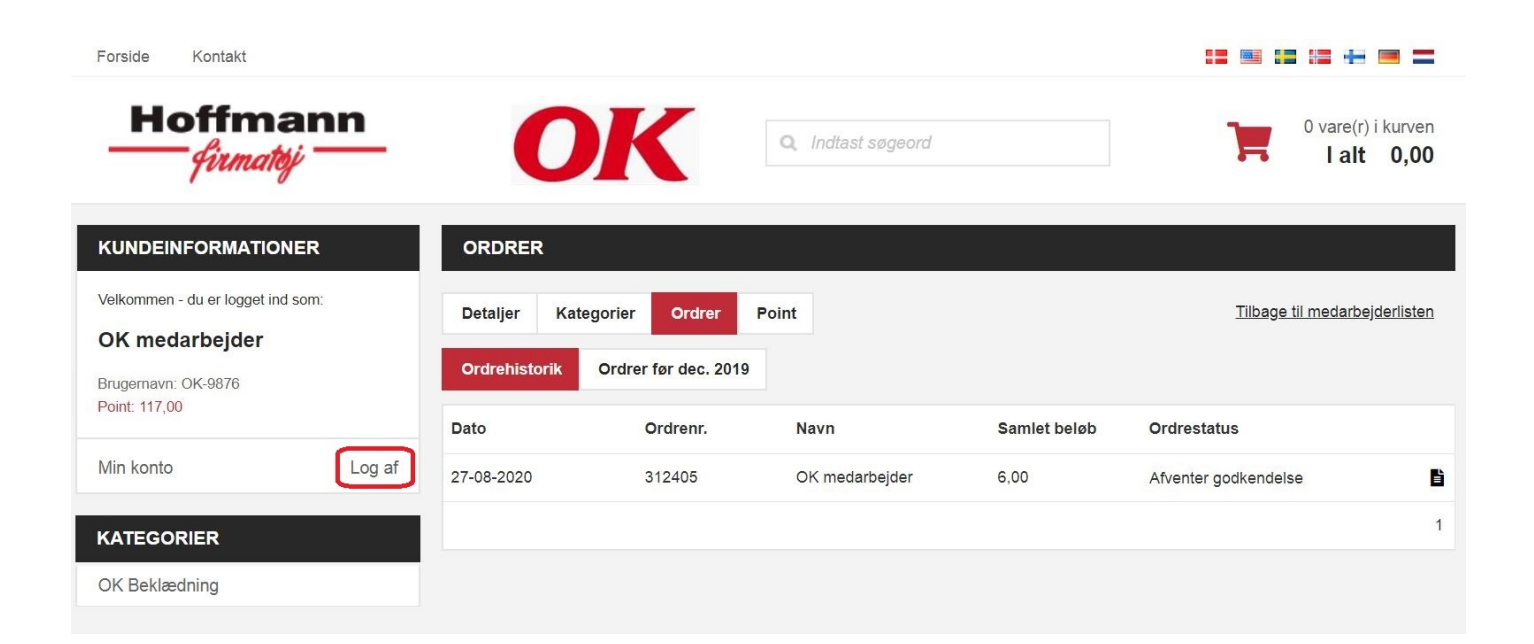